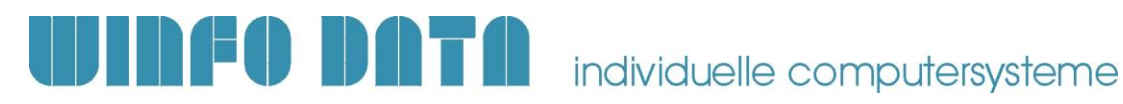

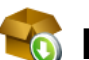

### 🐻 Installationsanleitung Modern Office Update – ab V25.15.1

Bitte lesen Sie dieses Dokument aufmerksam durch bevor Sie mit der Installation beginnen! Gehen Sie anschließend nach der Checkliste vor.

#### a) Voraussetzungen für die erfolgreiche Installation des Updates:

Bitte prüfen Sie die folgenden Punkte vorab.

Nur wenn alle Voraussetzungen erfüllt sind sollten Sie mit der Durchführung des Updates beginnen!

| #  | Beschreibung                                                                                                    | ОК |
|----|----------------------------------------------------------------------------------------------------|----|
| 1. | Dieses Dokument ist gültig, wenn Sie bereits eine Modern Office Version 25.6.1 oder höher<br>installiert haben.<br>Sollten Sie noch eine niedrigere Version in Betrieb haben (z.B. V24B15), beachten Sie die<br>Updateanleitungen für die entsprechenden Vorgängerversionen.<br>Diese finden Sie unter:<br>http://www.winfo.at/index.php/alldownloads/category/29-installationsanleitungen?limitstart=0 |    |
| 2. | Im Zuge der Aktualisierung müssen <u>alle Mandanten</u> upgedatet werden.<br>Nicht upgedatete Mandanten können mit bereits aktualisierten Clients nicht mehr gestartet<br>werden!                                                                                                    |    |
| 3. | Bitte beachten Sie die Systemvoraussetzungen. Die für die aktuelle Modern Office Version gültigen Systemvoraussetzungen finden Sie auf unserer Website unter: <a href="http://www.winfo.at/index.php/software/modern-office/support/systemvoraussetzungen">http://www.winfo.at/index.php/software/modern-office/support/systemvoraussetzungen</a>                                                       |    |
| 4. | Modern Office muss auf allen Arbeitsplätzen (Clients, Terminalserver, Server) vor dem Start der<br>Updateinstallation geschlossen werden und während des gesamten Updateprozesses<br>geschlossen bleiben!<br>Überprüfen Sie dies ggf. über [Hilfe – Aktive Lizenzen].                                                                                                    |    |
| 5. | Je nach Datenmenge kann der Updatevorgang eine längere Zeit in Anspruch nehmen. Es wird empfohlen die Datenkonvertierung am Server bzw. Hauptrechner durchzuführen.                                                                                                    |    |
| 6. | Die Installation des Setups ist lediglich auf einem Gerät notwendig. Es wird empfohlen diese auf dem Server bzw. Hauptrechner durchzuführen.                                                                                                    |    |
| 7. | Stellen Sie sicher, dass Sie auf diesem Arbeitsplatz über die notwendigen Berechtigungen (lokaler bzw. Domänenadministrator) verfügen.                                                                                                    |    |
| 8. | Prüfen Sie, ob beim angemeldeten Benutzer die benötigten Netzlaufwerke verbunden sind bzw.<br>der Zugriff auf den Datenordner möglich ist.                                                                                                    |    |
| 9. | Wichtig bei Verwendung des <b>Moduls "Datenaustausch</b> " für Filialbetrieb oder<br>Außendienstmitarbeiter:<br>Beachten Sie, dass das Update in allen per Datenaustausch angebundenen<br>Datenbeständen, zum selben Zeitpunkt installiert werden muss!                                                                                                    |    |

# **UINFO DATA** individuelle computersysteme

### b) Durchführen des Updates:

Wenn alle Voraussetzungen erfüllt sind gehen Sie nach folgender Checkliste vor:

| #      | Beschreibung                                                                                                    | Erl. |
|--------|----------------------------------------------------------------------------------------------------|------|
| 1.     | Führen Sie mit geeigneten Mitteln eine aktuelle, komplette Datensicherung der Datenbestände aller vorhandenen Mandanten durch!       Image: Comparison of the provided state of the provided state of the |      |
| 2.     | Starten Sie die Updateinstallation mittels der EXE-Datei und bestätigen Sie die Lizenzbedingungen mit "Annehmen".                                                                                                    |      |
| 3.     | Bestätigen Sie den Willkommens-Dialog mit "Weiter".                                                                                                    |      |
| 4.     | Wählen Sie im nächsten Dialog den Mandanten aus, welchen Sie updaten möchten.                                                                                                    |      |
| 5.     | Nun werden Ihnen noch einmal die Pfade der Installation angezeigt. Sind diese korrekt, klicken Sie bitte wieder auf "Weiter".                                                                                                    |      |
| 6.     | Der Kopiervorgang startet nun automatisch.<br>Bitte brechen Sie den Kopiervorgang nicht ab! Sollte die Frage angezeigt werden, ob Sie<br>schreibgeschützte Dateien ersetzen möchten, bestätigen Sie diese bitte mit "Ja".                                                                                                    |      |
| 7.     | Nach Abschluss des Kopiervorganges wird eine entsprechende Meldung angezeigt.                                                                                                    |      |
| 8.     | Wenn Sie mehrere Mandanten installiert haben, erscheint ein Dialog, in dem Sie auswählen<br>können, ob Sie noch weitere Mandanten updaten möchten.<br>Wählen Sie in diesem Fall die Option "Weitere Mandanten updaten" aus und wiederholen Sie die<br>Schritte 5. bis 7.                                                                                                    |      |
| 9.     | Sobald Sie den letzten Mandanten installiert haben, deaktivieren Sie bitte am Schluss der Installation die Option "Weitere Mandanten updaten" und klicken Sie auf "Fertigstellen".                                                                                                    |      |
| 10.    | Sollte Ihrer Update-Email ein ZIP Archiv "Eigene Reports" angehängt sein müssen Ihre "Eigenen Reports" nun aktualisiert werden.                                                                                                    |      |
|        | Öffnen Sie das ZIP Archiv "Eigene Reports" und kopieren Sie den Inhalt in das Verzeichnis<br>"Reports∖Eigene Reports" im jeweiligen Datenverzeichnis. Der Schritt ist für alle Mandanten zu<br>wiederholen.                                                                                                    |      |
| Update | e der Datenbank                                                                                                    |      |
| 11.    | Starten Sie nun Modern Office auf diesem Arbeitsplatz.                                                                                                    |      |
|        | Der Modern Office Benutzer muss der Gruppe "Supervisor" angehören. Andernfalls wird ein Fehler angezeigt.                                                                                                    |      |
| 12.    | Im Updatedialog, welcher beim Start von Modern Office anzeigt wird, aktivieren Sie die Option<br>"Nachfolgende Updates automatisch starten" und klicken Sie anschließend auf "Update starten".                                                                                                    |      |
|        | Ihre Daten werden nun auf die neue Version konvertiert. Je nach bereits installierter Version können sich mehrere Updatedialoge nacheinander öffnen.                                                                                                    |      |
| 13.    | Sobald der Vorgang abgeschlossen ist wird Ihnen eine Meldung angezeigt.                                                                                                    |      |
| 14.    | Der Mandant ist nun fertig upgedated.<br>Wiederholen Sie die Schritte 11. Bis 14. für alle weiteren Mandanten.                                                                                                    |      |

## **UINFO DATA** individuelle computersysteme

| Installation der weiteren Arbeitsplätze |                                                                                                    |                                                                                |  |  |  |  |
|-----------------------------------------|----------------------------------------------------------------------------------------------------|--------------------------------------------------------------------------------|--|--|--|--|
| 15                                      | Starten Sie Modern Office nun auf allen weiteren                                                                                | n Arbeitsplätzen.                                                              |  |  |  |  |
|                                         | Der Winfo Data – Installer" wird nun                                                                                            | Winfo Data - Installer 🛛 🕹                                                     |  |  |  |  |
|                                         | automatisch gestartet. Bestätigen Sie die<br>Aktualisierung der Anwendung mit "Ja":                                             | Für Modern Office ist eine neue Version verfügbar.<br>Anwendung aktualisieren? |  |  |  |  |
|                                         |                                                                                                    | Ja <u>N</u> ein                                                                |  |  |  |  |
| 16.                                     | Das Update ist nun vollständig installiert.                                                                                     |                                                                                |  |  |  |  |
|                                         | Überprüfen Sie bitte unbedingt die wichtigsten Funktionen und Ausdrucke.<br>Arbeiten Sie erst dann in der neuen Version weiter! |                                                                                |  |  |  |  |

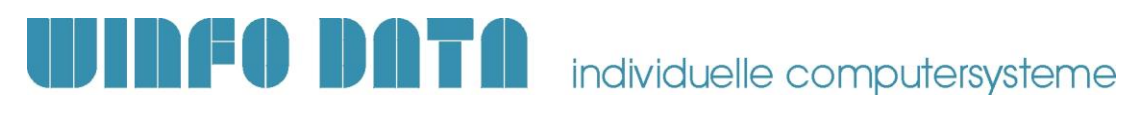

### c) Erforderliche Nacharbeiten

| #  | Beschreibung                                                                                                    | Erl. |
|----|----------------------------------------------------------------------------------------------------|------|
| 1. | Neue Module "Helpdesk" und "Seriennummern-/Chargenverwaltung" werden geprüft<br>Seit Modern Office Version 25 sind "Helpdesk" sowie "Seriennummern-/Chargenverwaltung"<br>aufgrund des gewachsenen Umfangs eigenständige Module für deren Verwendung eine Lizenz<br>notwendig ist. Ab sofort wird dies geprüft und die Verwendung der Funktionalität gesperrt, sollte das<br>entsprechende Modul nicht lizensiert sein!                                                                                                |      |
|    | Bestehende Modern Office Kunden, welche die Softwarelizenz bis einschl. März 2019 erworben haben, erhalten die Module kostenlos.                                                                                                    |      |
|    | <ul> <li>Es ist jedoch zu beachten, dass die Module ggf. noch freigeschaltet werden müssen!</li> <li>Sie können dies unter [System – Module] prüfen.</li> <li>Sind die Module nicht vorhanden oder nicht lizensiert: <ul> <li>Überprüfen Sie ob der Updateemail eine Lizenz angehängt ist (z.B. "ModernOfficeLizenz_123.v3.liz").</li> <li>Ist die Datei nicht vorhanden fordern Sie diese bei Ihrem Support an.</li> <li>Bringen Sie die Lizenz über [System – Lizenz einbringen] ein.</li> </ul> </li> </ul>         |      |
| 2. | Geändertes Verhalten – Vorschlag Zahlungsbedingung & Lieferkondition in Belegen<br>In den Belegen werden die folgenden Daten nun auch von der Rechnungsadresse vorgeschlagen:<br>- Zahlungsbedingung: Vorschlag laut Rechnungsadresse wenn vorhanden sonst laut Belegadresse<br>- Lieferkondition: Laut Belegadresse wenn hinterlegt, sonst laut Rechnungsadresse wenn<br>vorhanden                                                                                                    |      |
|    | <ul> <li>Hinweise:</li> <li>Aufgrund der Änderung kann es nach dem Update sein, dass die Belegdaten bei neu erstellten Belegen anders als bisher vorgeschlagen werden.</li> <li>Die Stammdaten bzgl. Adressen &amp; Rechnungsadressen müssen dahingehend geprüft und überarbeitet werden. Alternativ kann mittels des Benutzerparameter "Belegdaten laut Belegadresse vorschlagen" (5034) das alte Verhalten wieder aktiviert werden.</li> <li>Weitere Informationen enthalten das Changelog und die Hilfe.</li> </ul> |      |
| 3. | Neues Recht "Reparatur Abteilung Ausgang buchen"<br>In der Maske "Reparatur / Abteilung buchen" wird nun für die Funktion "Ausgang buchen" das neue<br>Recht "Reparatur Abteilung Ausgang buchen" "RE_ABTAUSG" benötigt.<br>Hinweis: Dieses Recht muss allen Benutzern (bzw. einer Gruppe) zugewiesen werden, welche die<br>Funktion benötigen.                                                                                                    |      |
|    |                                                                                                    |      |

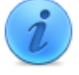

Bei Fragen kontaktieren Sie bitte unsere Support-Hotline. 
 Winfo Data Support-Hotline: +43 (0) 7722 68432-8000
 http://www.winfo.at/modernoffice

 Winfo Data haftet nicht für Schäden oder Datenverlust, welche aufgrund unsachgemäßer Installation verursacht wurden.
 http://www.winfo.at/modernoffice